## Категории трафика

Модуль «Категории трафика» расположен в Меню «Пользователи и статистика». Данный модуль служить для объединения множества IP адресов, URL (Uniform Resource Locator) и содержащихся в URL расширений, поисковых запросов, mime-типов в единую категорию. Данные категории трафика применяются при создании запрещающих правил, разрешающих правил или исключений прокси в модуле «Наборы правил» в поле «URL назначения» для Пользователей или групп Пользователей.

| Категории трафика Категории трафика SkyDNS Категории трафика Касперского |                                                                           |  |  |  |
|--------------------------------------------------------------------------|---------------------------------------------------------------------------|--|--|--|
| <b>Добавить -</b> Удалить Редактировать                                  | Поиск Q З                                                                 |  |  |  |
| •                                                                        | Адреса                                                                    |  |  |  |
| 🗏 Аудио-видео                                                            | 02birish.com, 02musiccrew.com, 04849.com.ua, 05161.com.ua, 061.ua,        |  |  |  |
| 🗏 Баннеры                                                                | 01sexe.com, 0b02c65aa00d.sgizmo, 0riflaime.ru, 1.im.cz, 1.photoshop-m     |  |  |  |
| 🗏 Веб-почта                                                              | 004.com, 005.com, 006.com, 10jqka.com, 121-free-email.com,                |  |  |  |
| 🗏 Вирусы                                                                 | 1000turov.ru, 1xgya.top, 1xvoh.top, 21art.cn, 21ebuild.com,               |  |  |  |
| 🗏 Игры                                                                   | 00000onlinecasino.co, 02casino.com, 0x10c-zone.ru, 1-bingo-online.com,    |  |  |  |
| Мошенничество                                                            | Ofees.net, 200btc.ru, 5sec.info, 75tz.com/feat, 75tz.com/z,               |  |  |  |
| 🗏 Поисковые системы                                                      | 104591677.keywordblo, 123coimbatore.com, 1c-kursy.ru, 1gs.ru, 1sberb      |  |  |  |
| 🗏 Порно                                                                  | 0gratis.dk, 0oralsex.dk, 0-0-6.dk, 0-0-adult-superstore, 0-0adultsexvid   |  |  |  |
| 🗏 Прокси                                                                 | 0-5.us, 0.0dt.net, 000.baboproxy.com, 000.myspacepro.info, 000.publicpro  |  |  |  |
| 🗏 🔗 Реестр безопасных образовательных сайтов                             | .детсад-уфа.рф/, .dou-nn.ru/, 0.детсад-уфа.рф, 01.maam.ru/, 1.35337.ds    |  |  |  |
| 🗏 Социальные сети                                                        | *.love-germany.com, 1000personals.com, 100druzei.com, 11a.ru, 12.com.u    |  |  |  |
| 🗏 🔗 Список сайтов для блокировки от Минюста                              | 06-ingushetiya.livej, 14.ucoz.ru, 2britney.ru/La+Vida+, 2ch-b.ru/2013/1   |  |  |  |
| 🗏 🔗 Список сайтов для блокировки от Роскомнадзора                        | 0.new-rutor.org/torr, 0.the-rutor.org/torr, 0.the-rutor.org/torr, 0.the-r |  |  |  |
| Файлообменники                                                           | 000.myspacepro.info, 247proxy.info, 24f.ru, 2baksa.net, 2baksa.net,       |  |  |  |

В окне модуля отображены все заведенные группы категорий трафика. Встроенные группы редактировать и удалить нельзя, возможно только экспортировать содержимое категории. Группы обозначенные логотипом компании «Лаборатория Касперского» будут заполнены в случае приобретения соответствующего модуля. Группы обозначенные логотипом компании «СкайДНС» (щит сине-черный) будут заполнены в случае приобретения соответствующего модуля. Остальные группы являются или встроенными или заведенными Пользователем «ИКС» и обозначены в виде томов.

|                                                                                            | Категории трафика Категории трафика SkyONS Категории трафика Касперского                                                                                                    |
|--------------------------------------------------------------------------------------------|----------------------------------------------------------------------------------------------------|
|                                                                                            | Remon. Q C                                                                                                    |
|                                                                                            | 🗵 K Азартные игры, лотереи, тотализаторы                                                                                                    |
|                                                                                            | К Алкоголь, табак, нарнотими и психотролные вещества                                                                                                    |
| Kataronau Tashuka Kataronuu Tashuka SkuDNS Kataronuu Tashuka Karbanckoro                   | 🐵 K Для варослых                                                                                                    |
|                                                                                            | в К загрещено законами Российской Федерации<br>Континт, заблокированный по законами Российской Федерации                                                                                                    |
| 1108.L                                                                                     | В К Информационные технологии                                                                                                    |
| В Ф Запрещено по законодательству                                                          | 🗉 Ķ Краксота, здоровью здоровый образ жизни                                                                                                    |
| 🕒 🖤 Информация для взрослых                                                                | 🗉 Ҟ Культура, общество                                                                                                    |
| Annorman w table<br>Anto and an annorma tables Tables Tables                               | К Неназансть, дискуминация                                                                                                    |
|                                                                                            | K Oбразование                                                                                                    |
| Сайты, посвядении в кнулитизму и астролотии, сайти астропропиров                           | К Программиюе обеспечение, аудию и видео                                                                                                    |
| 1 3hababaretaa<br>Cafrix aasaseera                                                         | К Средства интернет-коммуникации                                                                                                    |
| 🖤 Казино, лотереи, тотализаторы                                                            | В Хобби и развлечения                                                                                                    |
| Сайты казно и проилк теревыс селем                                                         | Электронная коммерция                                                                                                    |
| Порно радков к секто конструкции в кобом виде<br>Сайть сакремацая почествание в кобом виде | K. Tor<br>Yusa Tar                                                                                                    |
| Сайты синформацией для варостых чаще всега по котороски секса.                             | К Вредоносные сайты<br>Виранским репуты конскими на санчивания видонасного ПО                                                                                                    |
| В Ф Пожиратели времени                                                                     | К динамические DNS                                                                                                    |
| В I Покиратели трафика                                                                     | чесрех, прадстанияна сарыскых дининнози UFG                                                                                                    |
| В Ф Пречие сайты                                                                           | <ul> <li>A zure determine and an and a substantiation of the substantiation of the s</li></ul> |
| 🐵 🖤 Черные сайты                                                                           | К. Инструменты удалённого администрирования<br>Ресурсь, годоржидия инструменты удалённого администрирования                                                                                                    |
|                                                                                            | К петенциально отакное ПО<br>Колтест, еписиција са запититички приранник, которин нагу сприники врад, коти брду котользатися проучацичники (для здаления, болировани, надификации након одли одругали дринки, при одругитичности<br>котичници на си коти)                                                                                                    |
|                                                                                            | К Рессия<br>Контес, спосоция к ПО, натрое изучает на отображает наказаточную реконе, ногда пользааточ, окойн, соберает наритестане дины и другую информации без задана пользоаточа нан перенаграмает поноскане запросы на<br>стопретим распола сабти                                                                                                    |
|                                                                                            | К Фишинговые сайты                                                                                                    |

Для того, чтобы создать собственную категорию трафика, содержащую набор IP адресов, набор URL, расширений, поисковых запросов или mime-типов, необходимо нажать кнопку

## «Добавить» и выбрать пункт «Категория трафика».

| Добавление категории трафика                                |                                                         |  |  |  |
|-------------------------------------------------------------|---------------------------------------------------------|--|--|--|
|                                                             | Общее <b>Адреса</b> Расширения Ключевые слова Міте-типы |  |  |  |
| Добавление категории трафика                                | Добавить Удалить 🛓 Импорт 4 записи 😋                    |  |  |  |
| Общее Дляеса Расшиления Ключевые слява Міте-тильн           | mail.ru<br>ya.ru                                        |  |  |  |
|                                                             | youtube.com                                             |  |  |  |
| Название Описание Мое описание моей категории Моя категория | bash.im                                                 |  |  |  |
|                                                             |                                                         |  |  |  |
| <b>Добавить</b> Отмена                                      |                                                         |  |  |  |
|                                                             |                                                         |  |  |  |
|                                                             | <b>Добавить</b> Отмена                                  |  |  |  |
| Добавление категории трафика                                | Добавление категории трафика                            |  |  |  |
| Общее Адреса <b>Расширения</b> Ключевые слова Міте-типы     | Общее Адреса Расширения <b>Ключевые слова</b> Міте-типы |  |  |  |
|                                                             |                                                         |  |  |  |
| дооавль Удалить Z импорт 4 записи С                         | доональ здалить з импорт S записеи С                    |  |  |  |
| .ort<br>.avi                                                | рогло                                                   |  |  |  |
| .mp3                                                        | ослик                                                   |  |  |  |
| .gif                                                        | суслик                                                  |  |  |  |
| <b>Добавить</b> Отмена                                      | <b>Добавить</b> Отмена                                  |  |  |  |
|                                                             |                                                         |  |  |  |
| Добавление категории трафика                                | application                                             |  |  |  |
|                                                             |                                                         |  |  |  |
| Общее Адреса Расширения Ключевые слова <b>Міте-типы</b>     | audio/basic                                             |  |  |  |
|                                                             | audio/midi                                              |  |  |  |
| Добавить Удалить 🛓 Импорт З записи Э                        | audio/x-aiff                                            |  |  |  |
| image/jpeg                                                  | audio/x-pn-realaudio                                    |  |  |  |
| text/*                                                      | audio/x-realaudio                                       |  |  |  |
| video/quicktime                                             | audio/x-wav                                             |  |  |  |
|                                                             | image                                                   |  |  |  |
|                                                             | model                                                   |  |  |  |
|                                                             | model/iges                                              |  |  |  |
|                                                             | model/mesh                                              |  |  |  |
|                                                             | mouer/vrmi                                              |  |  |  |
|                                                             | <br>⊞ video                                             |  |  |  |
|                                                             | € www                                                   |  |  |  |
| <b>Добавить</b> Отмена                                      | X-conference     V                                      |  |  |  |
|                                                             | Ок Отмена                                               |  |  |  |

Выбрав данный пункт откроется диалоговое окно со вкладками. На первой, предлагается ввести название новой категории и при необходимости добавить ее описание. На вкладке «Адреса» задаются URL и IP адреса. На вкладке «Расширения» задаются всевозможные расширения, данная возможность позволяет прокси серверу при обработке URL обнаружить соответствующее расширение и произвести соответствующее действие (разрешить/запретить/исключить). На вкладке «Поисковый запрос» задаются слова или словосочетания и при обнаружении прокси сервером соответствующих слов в URI произойдет соответствующее действие (разрешить/запретить/исключить). На вкладке «Мime-типы» возможно задать mime-заголовки и mime-расширения файлов, определенные по стандартам. При обнаружении соответствующего mime-типа в URL прокси сервер произведет соответствующее действие (разрешить/запретить/исключить). Если необходимо сохранить список используемых правил, то в каждой вкладке есть функция экспорта в текстовый файл. Также реализована обратная функция, если есть файл, в формате \*.txt, то его можно импортировать нажав на кнопку «Импорт».

Если необходимо объединить несколько категорий трафика под одним именем, то необходимо нажать кнопку «Добавить» и выбрать пункт «Группа категорий трафика». В «ИКС» реализована функция drag-and-drop, поэтому созданные категории легко можно переместить в группу.

## Добавление категории трафика

| Название*                                                                                   | Описа                     | Описание      |               |  |
|---------------------------------------------------------------------------------------------|---------------------------|---------------|---------------|--|
| Моя классная автоматическая категория                                                       |                           |               |               |  |
| JRL для адресов                                                                             | URL д                     | ля расширений |               |  |
| http://test.local/url.txt                                                                   | http://test.local/ext.txt |               |               |  |
| URL для ключевых слов                                                                       | URL для mime-типов        |               |               |  |
| http://test.local/keys.txt                                                                  |                           |               |               |  |
| <ul> <li>Автоматически обновлять категорию</li> <li>Период</li> <li>раз в неделю</li> </ul> |                           |               | •             |  |
| День недели                                                                                 |                           | Время         |               |  |
| Пн Вт Ср Чт Пт С6                                                                           | 5 🔵 Bc                    |               | =             |  |
|                                                                                             |                           |               |               |  |
|                                                                                             |                           | Доб           | бавить Отмена |  |

Для оптимизации процесса составления, изменения и актуализации в группах значений во вкладках «Адреса», «Расширение», «Поисковые запросы» или «Mime-типы», необходимо выбрать пункт «Автоматическая категория трафика» и указать путь URL, на вкладке «Общее», где расположены соответствующие текстовые файлы, а также указать частоту обновления данных файлов. Автоматические категории будут иметь логотип в виде тома с цепью. Выделив автоматическую категорию, ее можно будет обновить, не дожидаясь заданного временного интервала. Категории «Список сайтов для блокировки от Минюста», «Список сайтов для блокировки от Роскомнадзора» и «Реестр безопасных образовательных сайтов» первоначально не содержат URL. Для получения данных списков URL необходимо иметь лицензию на обновление.

## Примечание

Из категории «Реестр безопасных образовательных сайтов» исключен адрес **yandex.ru**, чтобы исключить конфликт с перенаправлением на безопасный поиск яндекс ( https://yandex.ru/?family=yes ) в наборах правил для школ.

From: https://doc-old.a-real.ru/- Документация Permanent link: https://doc-old.a-real.ru/doku.php?id=ics70:category&rev=1575287756 Last update: 2020/01/27 16:28